# User Manual – AutoDEX Screener (English)

# 1. Introduction

AutoDEX Screener is an automated trading bot developed to operate on the Solana network, integrated with Raydium, and utilizing advanced DEXScreener filters. It allows users to automate token buying and selling based on custom filters and risk management configurations.

### Key Features:

- 24/7 Automated Buy and Sell
- Integration with DEXScreener Filters
- RugCheck Security Evaluation
- Sentiment Analysis on Twitter (X)
- Stop Loss, Stop Gain, and Stake Management
- Telegram Alerts
- Private RPC Support

# 2. System Requirements

- Operating System: Windows
- .NET 8.0 Runtime (Mandatory)
- WebView2 Runtime (Mandatory)
- Solana Wallet Private Key (locally stored and encrypted)

# 3. Installation

- 1. Download the AutoDEX Screener software from https://autodexscreener.com/software.html
- 2. Install .NET 8.0 Runtime <u>https://autodexscreener.com/downloads/windowsdesktop-runtime-8.0.13-win-</u> <u>x86.exe</u>
- 3. Install WebView2 Runtime <u>https://autodexscreener.com/downloads/MicrosoftEdgeWebView2RuntimeInstal</u> <u>lerX86.exe</u>
- 4. Open the application, select your default language, and create an access password. This password will be used to encrypt your private key and settings.

# 4. Initial Configuration

| ettings                                                | <u>Clear Data</u>                    | Change Language                                                                                                    | Stake % per Trade / Stake Type                                                                                                    | Slippage % - Open                    | / Close            |                                    |
|--------------------------------------------------------|--------------------------------------|----------------------------------------------------------------------------------------------------|----------------------------------------------------------------------------------------------------|--------------------------------------|--------------------|------------------------------------|
| Filters - DexScreener -                                | Solana / Raydium                     | Is Profiled Is Boosted                                                                                                    | 5,0 🗧 SOL 🗸 Daily 🗸                                                                                                    | 3,0                                  | 3,0                | •                                  |
| Liquidity: (<br>M. Cap.: (<br>FDV: (<br>Hours: (       | 0 +<br>0 +<br>0 +<br>0,00 +<br>1 24H | 10000000000         #           100000000000         #           1000000000000         #           1000000000000         #           1000000000000         #                    | Per Trade - Stop Loss / Stop Gain / Stop Trme<br>Trailing Stop 9,0 3,0 2000 3 Daily - Stop Loss / Stop Gain 100,0 100000 Use        | Priority Fee<br>Medium<br>Martingale | oros               | e Impact %<br>0 +<br>Paroli<br>0 + |
| Volume:<br>Buys:<br>Sells:<br>% Change:<br>Total Txns: |                                      | 10000000000 \$         10000000000 \$         10000000000 \$         10000000000 \$         10000000000 \$         10000000000 \$         10000000000 \$         10000000000 \$ | Possible Creator Rug History (600s) -85%<br>Min Entries Avg Time Min Time Max Tir<br>0 0 0 0 0 0 1000<br>Private Key                | ne Avg Up %                          | Min Up %<br>0,00 文 | Use<br>Max Up %<br>1000(           |
| Relevance on Twitter (<br>Min Followers                | X)<br>Total Mentions                 | Use                                                                                                    | Erter your Solana walet private key (Base54, Base58, 12 or 24 wor<br>Private RPC:<br>https://winter-special-flower.solana-mainnet.q | <sup>is)</sup><br>.iknode.pro/2192   | aef0a873.          | 2c388ff0c82                        |
| Máx Score To<br>35000 + 8                              | op Holds Max % LP L<br>5,00 • 0,00   | ockd Min %                                                                                                    |                                                                                                    | Save Se                              | ettings            | ر الم                              |

### **Filters Section:**

- Liquidity
- Market Cap
- FDV
- Hours
- Volume
- Buys
- Sells
- % Change
- Total Transactions

### Twitter (X) Relevance:

- Minimum followers of the most relevant person who mentioned the token
- Total mentions about the token
- Enable the "Use" option and log in to your X account

#### RugCheck.xyz:

- Maximum token score
- Maximum % top holders
- Minimum LP locked %

### Stake % per Trade:

• Defines the percentage of your balance to be used in each trade

# Slippage Configuration:

- Entry Slippage
- Exit Slippage

### Stop Loss / Stop Gain / Stop Time (per trade):

• Automatically closes the position when the configured percentage is reached

#### Daily Stop Loss / Stop Gain:

• Stops trading if the daily profit or loss limit is reached

#### Priority Network Fee:

• Increases or decreases the speed of transactions on the Solana network based on the configured fee

#### Max Price Impact:

• Defines the maximum price impact allowed for a trade to be executed

#### Private RPC:

• Reduces fees and helps avoid MEV bots

#### Solana Private Key:

- Enter your private key in Base64, Base58, 12, or 24-word formats
- This key is locally stored and encrypted with your password

#### Entry Simulate:

• You can simulate your strategies before spend money, just check this option, you dont need put your private key for do that.

## 5. Advanced Strategies

#### Martingale, Soros, Paroli:

• Advanced risk management strategies. Use only if you have knowledge of them. Use with caution.

#### Creator's History:

|             |          |          |          |          |          | 🗌 Use    |
|-------------|----------|----------|----------|----------|----------|----------|
| Min Entries | Avg Time | Min Time | Max Time | Avg Up % | Min Up % | Max Up % |
| 0           | 0        | 0        | 1000 🗧   | 0,00     | 0,00 ÷   | 1000(÷   |

- With the creator's history, you can filter and only execute trades where the token creator has a history of launching coins. It analyzes the past performance of the creator's tokens and how they behaved in the first 600 seconds (10 minutes), checking if these tokens dropped more than 85% in the first minutes of life.
- The "Min Entries" field corresponds to how many tokens the creator must have previously created.
- AVG, Min, and Max time correspond to how long it took for the creator's token to drop by 85%. For example, if a creator launches new coins and they fall by 85% or more within X minutes.
- AVG, Min, and Max UP correspond to the percentage increase that tokens from the same creator usually achieve in the first 600 seconds. For example, if a creator typically launches coins that rise by a minimum of X% within the first few minutes.

# 5. Main Panel and Controls

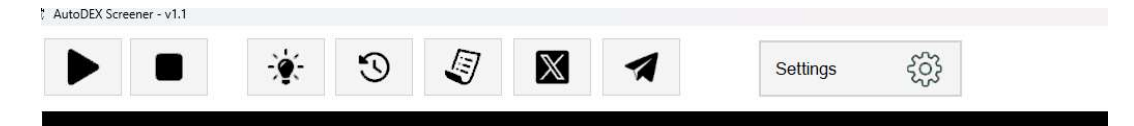

- Play: Starts the bot
- **Stop:** Stops the bot
- Open Positions: View ongoing trades
- Closed Trades: View trade history
- Logs: Displays detailed system logs
- Twitter (X) Panel: Opens the real-time monitoring panel if X analysis is enabled
- **Telegram Alerts:** Configure the Telegram bot to receive notifications. You will need the BOT API TOKEN and the CHAT ID. The created bot must be added as an administrator to the group/channel.

| elegram Set                                                                       | tings                                                                                                    |
|-----------------------------------------------------------------------------------|----------------------------------------------------------------------------------------------------|
| onfigure Telegram BC                                                              | т                                                                                                    |
| You can register a<br>executed trades.<br>Telegram.<br>Your bot must be<br>group. | a Telegram bot to automatically send messages about<br>You will need prior knowledge of creating bots on<br>added as an administrator of the receiving channel or |
| Enter your Teleg                                                                  | ram BOT API Token:                                                                                                    |
| 00000000000                                                                       | ·                                                                                                    |
| Enter the Chat ID                                                                 | where messages will be sent:                                                                                                    |
| -000000000                                                                        |                                                                                                    |
|                                                                                   | Send Test >>                                                                                                    |
|                                                                                   | Save Telegram BOT                                                                                                    |
|                                                                                   |                                                                                                    |

- Settings Screen: Opens the screen where application usage filters are defined.
- Current Balance and Daily Profit: Real-time display

# 7. Language

AutoDEX Screener is available in the following languages:

- Portuguese (Brazil)
- English
- Spanish

To change the language, go to the settings menu, click on change language, and select your preference.

# 8. Security

- Your Solana private key is stored locally and encrypted.
- AutoDEX does not transmit your private key or sensitive data to external servers.
- Never share your private key and use a strong access password.

# 9. Tips and Best Practices

- Start with a small amount to test your configurations
- · Monitor initial trades manually until you gain confidence
- Adjust slippage and priority network fee based on market conditions

# 10. Support

- Official Website: <u>www.autodexscreener.com</u>
- Contact Email: contact@autodexscreener.com
  - Instagram: <u>https://www.instagram.com/autodexscreener</u>
  - Twitter (X): <u>https://x.com/autodexscreener</u>
  - YouTube: <a href="https://www.youtube.com/@AutoDEXScreener">https://www.youtube.com/@AutoDEXScreener</a>

# 11. Finalizing – Running the Bot

- 1. Configure your filters and parameters
- 2. Click Save Settings
- 3. Press Play to start the bot
- 4. Monitor your trades and let AutoDEX work for you

## Disclaimer

The cryptocurrency market is volatile and risky. AutoDEX Screener does not guarantee profits and is not responsible for financial losses. The use of the software is the sole responsibility of the user.

# Manual de Usuario – AutoDEX Screener

# 1. Introducción

AutoDEX Screener es un bot de trading automatizado desarrollado para operar en la red Solana, integrado con Raydium y utilizando filtros avanzados de DEXScreener. Permite a los usuarios automatizar la compra y venta de tokens en base a filtros personalizados y configuraciones de gestión de riesgos.

### Características principales:

- Compras y ventas automatizadas 24/7
- Integración con filtros de DEXScreener
- Evaluación de seguridad RugCheck
- Análisis de sentimiento en Twitter (X)
- Stop Loss, Stop Gain y Gestión de Stake
- Alertas por Telegram
- Soporte para RPC Privado

# 2. Requisitos del Sistema

- Sistema Operativo: Windows
- .NET 8.0 Runtime (Obligatorio)
- WebView2 Runtime (Obligatorio)
- Clave privada de la billetera Solana (almacenada localmente y cifrada)

# 3. Instalación

- 1. Descargue el software AutoDEX Screener desde <u>https://autodexscreener.com/software.html</u>
- 2. Instale .NET 8.0 Runtime <u>https://autodexscreener.com/downloads/windowsdesktop-runtime-8.0.13-win-</u> <u>x86.exe</u>
- 3. Instale WebView2 Runtime <u>https://autodexscreener.com/downloads/MicrosoftEdgeWebView2RuntimeInstal</u> <u>lerX86.exe</u>
- Abra la aplicación, seleccione el idioma predeterminado y cree una contraseña de acceso. Esta contraseña se utilizará para cifrar su clave privada y configuraciones.

# 4. Configuración Inicial

| ettings                                                | <u>Clear Data</u>                    | Change Language                                                                                                    | Stake % per Trade / Stake Type                                                                                                    | Slippage % - Open                    | / Close            |                                    |
|--------------------------------------------------------|--------------------------------------|----------------------------------------------------------------------------------------------------|----------------------------------------------------------------------------------------------------|--------------------------------------|--------------------|------------------------------------|
| Filters - DexScreener -                                | Solana / Raydium                     | Is Profiled Is Boosted                                                                                                    | 5,0 🗧 SOL 🗸 Daily 🗸                                                                                                    | 3,0                                  | 3,0                | •                                  |
| Liquidity: (<br>M. Cap.: (<br>FDV: (<br>Hours: (       | 0 +<br>0 +<br>0 +<br>0,00 +<br>1 24H | 10000000000         #           100000000000         #           1000000000000         #           1000000000000         #           1000000000000         #                    | Per Trade - Stop Loss / Stop Gain / Stop Trme<br>Trailing Stop 9,0 3,0 2000 3 Daily - Stop Loss / Stop Gain 100,0 100000 Use        | Priority Fee<br>Medium<br>Martingale | oros               | e Impact %<br>0 +<br>Paroli<br>0 + |
| Volume:<br>Buys:<br>Sells:<br>% Change:<br>Total Txns: |                                      | 10000000000 \$         10000000000 \$         10000000000 \$         10000000000 \$         10000000000 \$         10000000000 \$         10000000000 \$         10000000000 \$ | Possible Creator Rug History (600s) -85%<br>Min Entries Avg Time Min Time Max Tir<br>0 0 0 0 0 0 1000<br>Private Key                | ne Avg Up %                          | Min Up %<br>0,00 文 | Use<br>Max Up %<br>1000(           |
| Relevance on Twitter (<br>Min Followers                | X)<br>Total Mentions                 | Use                                                                                                    | Erter your Solana walet private key (Base54, Base58, 12 or 24 wor<br>Private RPC:<br>https://winter-special-flower.solana-mainnet.q | <sup>is)</sup><br>.iknode.pro/2192   | aef0a873.          | 2c388ff0c82                        |
| Máx Score To<br>35000 + 8                              | op Holds Max % LP L<br>5,00          | ockd Min %                                                                                                    |                                                                                                    | Save Se                              | ettings            | ر الم                              |

### Sección de Filtros:

- Liquidez
- Market Cap
- FDV
- Horas
- Volumen
- Compras
- Ventas
- % Cambio
- Total de Transacciones

### **Relevancia en Twitter (X):**

- Mínimo de seguidores de la persona más relevante que mencionó el token
- Total de menciones sobre el token
- Active la opción "Usar" e inicie sesión en su cuenta de X

### RugCheck.xyz:

- Puntaje máximo del token
- % máximo de top holders
- % mínimo de LP bloqueado

### Stake % por Operación:

• Define el porcentaje de su saldo que se utilizará en cada operación

### Configuración de Slippage:

- Slippage de entrada
- Slippage de salida

### Stop Loss / Stop Gain / Stop Time (por operación):

• Cierra automáticamente la posición cuando se alcanza el porcentaje configurado

### Stop Loss / Stop Gain Diario:

• Detiene el trading si se alcanza el límite diario de ganancia o pérdida

#### Tarifa de Prioridad de Red:

• Aumenta o disminuye la velocidad de las transacciones en la red Solana según la tarifa configurada

#### Max Price Impact:

• Define el impacto máximo permitido en el precio para que se ejecute la operación

#### **RPC Privado:**

• Reduce tarifas y ayuda a evitar bots MEV

### Clave Privada de Solana:

- Introduzca su clave privada en formatos Base64, Base58, 12 o 24 palabras
- Esta clave se almacena localmente y se cifra con su contraseña

#### Simulación de entrada:

• Puedes simular tus estrategias antes de gastar dinero, solo marca esta opción, no necesitas ingresar tu clave privada para hacerlo.

## 5. Estrategias Avanzadas

#### Martingale, Soros, Paroli:

• Estrategias avanzadas de gestión de riesgos. Utilice solo si tiene conocimiento sobre ellas. Úselas con precaución.

### Historial del Creador:

|             |     |      |          |          |          |          | 🗌 Use    |
|-------------|-----|------|----------|----------|----------|----------|----------|
| Min Entries | Avg | Time | Min Time | Max Time | Avg Up % | Min Up % | Max Up % |
| 0 🗄         | 0   |      | 0        | 1000 🗧   | 0.00     | 0.00 ÷   | 1000(÷   |

- Con el historial del creador, puede filtrar y solo ejecutar operaciones donde el creador del token tenga un historial de lanzamiento de monedas. Analiza el rendimiento pasado de los tokens del creador y cómo se comportaron en los primeros 600 segundos (10 minutos), verificando si estos tokens cayeron más del 85% en los primeros minutos de vida.
- El campo "Mínimo de Entradas" corresponde a cuántos tokens debe haber creado previamente el creador.
- AVG, Min y Max tiempo corresponden a cuánto tiempo tardaron los tokens del creador en caer un 85%. Por ejemplo, si un creador lanza nuevas monedas y estas caen un 85% o más en X minutos.
- AVG, Min y Max UP corresponden al porcentaje de aumento que los tokens del mismo creador suelen alcanzar en los primeros 600 segundos. Por ejemplo, si un creador suele lanzar monedas que suben al menos X% en los primeros minutos.

# 5. Panel Principal y Controles

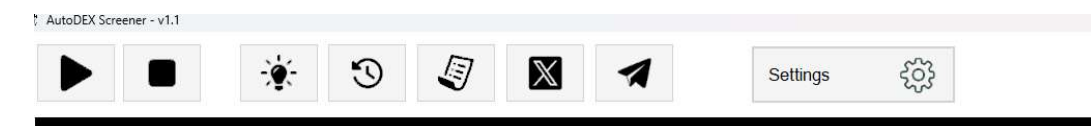

- Play: Inicia el bot
- **Stop:** Detiene el bot
- Operaciones Abiertas: Visualiza las posiciones en curso
- Operaciones Cerradas: Visualiza el historial de operaciones
- Logs: Muestra los registros detallados del sistema
- Panel de Twitter (X): Abre el panel de monitoreo en tiempo real si el análisis de X está activado
- Alertas en Telegram: Configure el bot de Telegram para recibir notificaciones. Necesitará el BOT API TOKEN y el CHAT ID. El bot debe ser añadido como administrador en su grupo/canal.

| nfigure Telegram B                                                            | от                                                                                                    |
|-------------------------------------------------------------------------------|----------------------------------------------------------------------------------------------------|
| 'ou can register<br>xecuted trades.<br>'elegram.<br>'our bot must be<br>roup. | a Telegram bot to automatically send messages about<br>You will need prior knowledge of creating bots on<br>added as an administrator of the receiving channel or |
| Enter your Teleg                                                              | gram BOT API Token:                                                                                                    |
|                                                                               |                                                                                                    |
| 0000000000:AB                                                                 | C                                                                                                    |
| 0000000000:AB                                                                 | C                                                                                                    |
| 000000000:AB<br>Enter the Chat IE<br>0                                        | C                                                                                                    |
| 0000000000:AB<br>Enter the Chat IE<br>0                                       | C<br>) where messages will be sent:<br>Send Test >>                                                                                                    |

- **Pantalla de Configuración:** Abre la pantalla donde se definen los filtros de uso de la aplicación.
- Saldo Actual y Ganancia Diaria: Visualización en tiempo real

## 7. Idioma

AutoDEX Screener está disponible en los siguientes idiomas:

- Portugués (Brasil)
- Inglés
- Español

Para cambiar el idioma, acceda al menú de configuración, haga clic en cambiar idioma y seleccione su preferencia.

## 8. Seguridad

- Su clave privada de Solana se almacena localmente y está cifrada.
- AutoDEX no transmite su clave privada ni datos sensíbles a servidores externos.
- Nunca comparta su clave privada y utilice una contraseña de acceso segura.

# 9. Consejos y Mejores Prácticas

- Comience con un monto pequeño para probar sus configuraciones
- Supervise las operaciones iniciales manualmente hasta ganar confianza
- Ajuste el slippage y la tarifa de prioridad según las condiciones del mercado

## 10. Soporte

- Sitio Oficial: <u>www.autodexscreener.com</u>
- Correo de Contacto: <u>contact@autodexscreener.com</u>
  - Instagram: https://www.instagram.com/autodexscreener

- Twitter (X): <u>https://x.com/autodexscreener</u>
- YouTube: https://www.youtube.com/@AutoDEXScreener
- •

# 11. Finalización – Ejecutar el Bot

- 1. Configure sus filtros y parámetros
- 2. Haga clic en Guardar Configuración
- 3. Presione Play para iniciar el bot
- 4. Supervise sus operaciones y deje que AutoDEX trabaje por usted

# **Aviso Legal**

El mercado de criptomonedas es volátil y arriesgado. AutoDEX Screener no garantiza ganancias y no se responsabiliza por pérdidas financieras. El uso del software es responsabilidad exclusiva del usuario.

# Manual de Uso – AutoDEX Screener (Português)

## 1. Introdução

AutoDEX Screener é um robô de trading automatizado desenvolvido para operar na rede Solana, integrado à Raydium e utilizando filtros avançados do DEXScreener. Ele permite aos usuários automatizar compras e vendas de tokens com base em filtros personalizados e configurações de gerenciamento de risco.

### Principais Funcionalidades:

- Compras e vendas automáticas 24/7
- Integração com filtros do DEXScreener
- Avaliação de segurança RugCheck
- Análise de sentimento no Twitter (X)
- Stop Loss, Stop Gain e Gestão de Stake

- Alertas via Telegram
- Suporte a RPC Privado

# 2. Requisitos do Sistema

- Sistema Operacional: Windows
- .NET 8.0 Runtime (Obrigatório)
- WebView2 Runtime (Obrigatório)
- Chave Privada da Carteira Solana (armazenada localmente e criptografada)

# 3. Instalação

- 1. Baixe o software AutoDEX Screener em https://autodexscreener.com/software.html
- 2. Instale o .NET 8.0 Runtime https://autodexscreener.com/downloads/windowsdesktop-runtime-8.0.13-win-x86.exe
- 3. Instale o WebView2 Runtime https://autodexscreener.com/downloads/MicrosoftEdgeWebView2Runti meInstallerX86.exe
- 4. Abra o aplicativo selecione o seu idioma padrão e crie uma senha de acesso. Essa senha será usada para criptografar sua chave privada e suas configurações.

# 4. Configuração Inicial

| stan go                                  | Clear Data                         | Change Language                                               | Stake % per Trade / Stake Type                                                                                                    | Slippage % - Open / Close                    |                                   |
|------------------------------------------|------------------------------------|---------------------------------------------------------------|----------------------------------------------------------------------------------------------------|----------------------------------------------|-----------------------------------|
| Filters - DexScreener                    | - Solana / Raydium                 | h Deeffert - O h Deerstert                                    | 5,0 🗧 SOL 🗸 Daily 🗸                                                                                                    | 3,0 🗘                                        | 3,0 🗘                             |
| Liquidity:<br>M. Cap.:<br>FDV:<br>Hours: | 0 +<br>0 +<br>0 +<br>0 +<br>0,00 + | Is Profiled Is Boosted 10000000000000 100000000000 1000000000 | Per Trade - Stop Loss / Stop Gain / Stop Time<br>Trailing Stop<br>9,0<br>2000<br>Daily - Stop Loss / Stop Gain<br>100 0<br>100 0<br>Use | Priority Fee<br>Medium v<br>Martingale Soros | Price Impact %<br>7,0 *<br>Paroli |
| 5M 1H 6                                  | H 24H                              |                                                               |                                                                                                    |                                              |                                   |
| Volume:                                  | 0                                  | 1000000000                                                    | Possible Creator Rug History (600s) -85%                                                                                                |                                              |                                   |
| Buys                                     | 0                                  | 10000000000                                                   |                                                                                                    | A                                            | Use                               |
| Sells:                                   | 0                                  | 1000000000                                                    | Min Entries Avg Time Min Time Max Tim                                                                                                   | e Avg up % Win up                            | p % Max ∪p %                      |
| % Change:                                | 0                                  | 1000000000                                                    |                                                                                                    | , <u>,,,,</u> ,,,,,                          | 1000.1                            |
| Total Txns:                              | 0                                  | 10000000000                                                   | Private Key                                                                                                    |                                              |                                   |
|                                          |                                    |                                                               | •••••                                                                                                    |                                              | •••••• ③                          |
| Relevance on Iwitter                     | Total Mentions                     | 🗌 Use                                                         | Enter your Solana wallet private key (Base64, Base58, 12 or 24 words                                                                    | 5)                                           |                                   |
| Min Followers                            |                                    | 21                                                            | Private RPC:                                                                                                    |                                              |                                   |
| Min Followers                            | ÷ 1                                |                                                               | https://winter.opegial.flower.colong.mainpat.gu                                                                                         | iknodo pro/210210of0c                        | 07220200ff0_00                    |
| Min Followers 1 RugCheck vig             | 1                                  |                                                               | https://winter-special-flower.solana-mainnet.qu                                                                                         | iknode.pro/21921aef0a                        | a8732c388ff0c82                   |
| Min Followers 1 RugCheck.xyz Máx Score   | op Holds Max % LP Lc               | ckd Min %                                                     | https://winter-special-flower.solana-mainnet.qu                                                                                         | iknode.pro/21921aef0a                        | a8732c388ff0c82                   |

- 1. Seção de Filtros:
  - Liquidez
  - Market Cap
  - FDV
  - Horas
  - Volume
  - Compras
  - Vendas
  - o % Variação
  - Total de Transações

### 2. Relevância no Twitter (X):

- Seguidores mínimos da pessoa mais relevante que comentou sobre o token
- Total de menções sobre o token
- Ative a opção "Usar" e faça login em sua conta do X

### 3. RugCheck.xyz:

- Score máximo do token
- % máximo dos top holders
- % mínimo de LP bloqueado

### 4. Stake % por Operação:

 Define qual porcentagem do seu saldo será usada em cada operação

### 5. Configuração de Slippage:

- Slippage de entrada
- Slippage de saída

## 6. Stop Loss / Stop Gain / Stop Time (por operação):

- Fecha automaticamente a posição quando o percentual configurado é atingido
- 7. Stop Loss / Stop Gain Diário:
  - Interrompe as operações se o lucro ou prejuízo diário atingir o limite configurado

### 8. Taxa de Prioridade da Rede:

 Aumenta ou diminui a velocidade das transações na rede Solana conforme a taxa configurada

#### 9. Max Price Impact:

 Define o impacto máximo no preço permitido para a operação ser executada

### 10. RPC Privado:

Reduz taxas e ajuda a evitar bots MEV

#### 11. Chave Privada da Solana:

- Insira sua chave privada nos formatos Base64, Base58, 12 ou 24 palavras
- Essa chave é armazenada localmente e criptografada com sua senha

#### Simulação de entrada:

• Você pode simular suas estratégias antes de gastar dinheiro, basta marcar esta opção, você não precisa colocar sua chave privada para fazer isso.

# 5. Estratégias Avançadas

#### • Martingale, Soros, Paroli:

 Estratégias avançadas de gerenciamento de risco. Só utilize se tiver conhecimento sobre elas. Use com cautela.

#### • Histórico do Creator:

|             |          |          |          |          |          | 🗌 Use    |
|-------------|----------|----------|----------|----------|----------|----------|
| Min Entries | Avg Time | Min Time | Max Time | Avg Up % | Min Up % | Max Up % |
| 0           | 0        | 0 1      | 1000 ‡   | 0.00     | 0.00     | 1000(‡   |

#### 0

- Com o histórico do creator você pode filtrar e somente realizar entradas onde o criador da moeda já tenha um histórico de criação de coins e analisar a performance anterior das moedas criadas e como elas desempenharam nos primeiros 600 segundos (10 minutos), analisando se essas moedas caíram mais de 85% nos primeiros minutos de vida.
- O campo de Min Entries, corresponde a quantas moedas o creator já criou obrigatoriamente.
- AVG, Min e Max time corresponde a quanto tempo a moeda do creator levou para ter uma queda de 85%, por exemplo se um criador cria moedas novas e ela cai 85% ou mais do seu valor em apenas x minutos.
- AVG, Min e Max UP corresponde ao percentual de alta que as moedas desse mesmo creator costumam a subir durante os primeiros 600 segundos de vida, por exemplo o mesmo criador geralmente lança moedas que sobem no Min x% durante os primeiros minutos.

# 6. Painel Principal e Controles

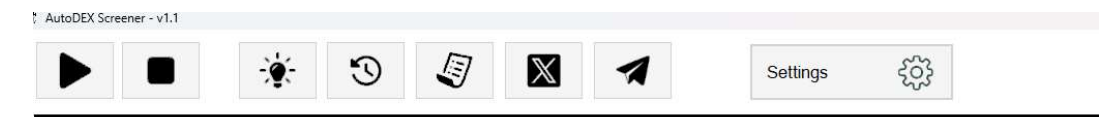

- Play: Inicia o robô
- Stop: Para o robô
- Operações Abertas: Visualiza as posições em andamento
- Trades Encerrados: Visualiza o histórico de operações
- Logs: Exibe os registros detalhados do sistema
- **Painel do Twitter (X):** Abre o painel de monitoramento em tempo real se a análise do X estiver ativada
- Alertas no Telegram: Configure o bot do Telegram para receber notificações,

Para configurar os alertas no telegrama você precisara do BOT API TOKEN e do CHAT ID que corresponde para onde o robô deve enviar os alertas, o bot criado precisa ser colocado como administrador do

| onfigure Telegram I                                                             |                                                                                                    |
|---------------------------------------------------------------------------------|----------------------------------------------------------------------------------------------------|
| You can register<br>executed trades.<br>Felegram.<br>Your bot must be<br>group. | a Telegram bot to automatically send messages abou<br>You will need prior knowledge of creating bots on<br>added as an administrator of the receiving channel or |
| Enter your Tele                                                                 | gram BOT API Token:                                                                                                    |
|                                                                                 |                                                                                                    |
| 0000000000:AB                                                                   | 3C                                                                                                    |
| 00000000000000000000000000000000000000                                          | 3C<br>D where messages will be sent:                                                                                                    |
| 0000000000:At<br>Enter the Chat I<br>0                                          | 3C<br>D where messages will be sent:                                                                                                    |
| 0000000000:Af<br>Enter the Chat I<br>0<br>-000000000                            | 3C<br>D where messages will be sent:                                                                                                    |
| 000000000:At<br>Enter the Chat I<br>0<br>-000000000                             | 3C<br>D where messages will be sent:<br>Send Test >>                                                                                                    |

grupo/canal.

- Tela de Configurações: Abre a tela onde será definido os filtros de uso do aplicativo.
- Saldo Atual e Lucro Diário: Exibição em tempo real

# 7. Idioma

O AutoDEX Screener está disponível nos idiomas:

- Português (Brasil)
- Inglês
- Espanhol

Para alterar o idioma, acesse o menu de configurações, clique em alterar idioma e selecione sua preferência.

# 8. Segurança

- Sua chave privada da Solana é armazenada localmente e criptografada.
- O AutoDEX não transmite sua chave privada ou dados sensíveis para servidores externos.
- Nunca compartilhe sua chave privada e use uma senha de acesso forte.

# 9. Dicas e Boas Práticas

- Comece com um valor pequeno para testar as configurações
- Acompanhe as primeiras operações manualmente até ganhar confiança
- Ajuste slippage e taxa de prioridade conforme as condições do mercado

# 10. Suporte

- Site Oficial: www.autodexscreener.com
- E-mail de Contato: <u>contact@autodexscreener.com</u>
  - Instagram: <u>https://www.instagram.com/autodexscreener</u>
  - Twitter (X): <u>https://x.com/autodexscreener</u>
  - YouTube: <u>https://www.youtube.com/@AutoDEXScreener</u>
- •

# 11. Finalizando – Rodando o Robô

- 1. Configure seus filtros e parâmetros
- 2. Clique em Salvar Configurações
- 3. Pressione Play para iniciar o robô
- 4. Monitore suas operações e deixe o AutoDEX trabalhar por você

# Aviso

O mercado de criptomoedas é volátil e arriscado. O AutoDEX Screener **não** garante lucros e não se responsabiliza por prejuízos financeiros. O uso do software é de inteira responsabilidade do usuário.